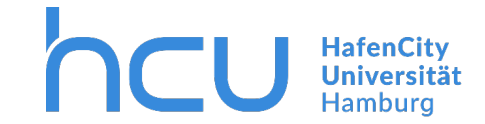

#### Updated March 2020

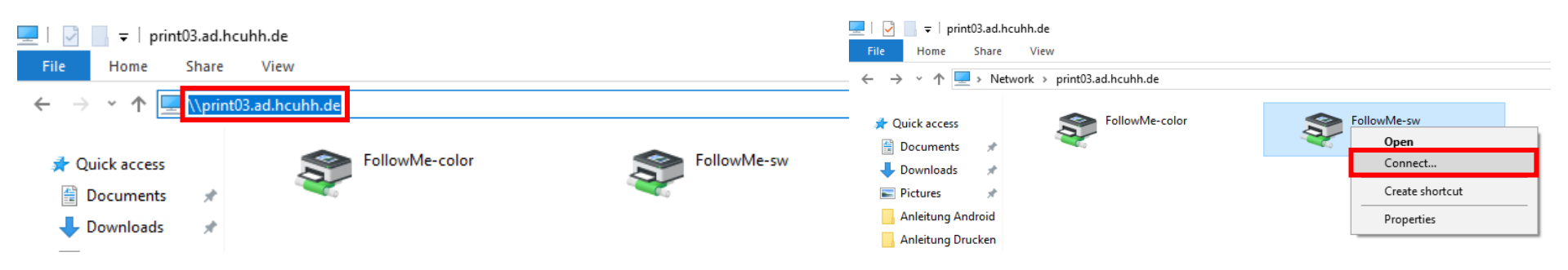

 $\rightarrow$  Right click one of the FollowMe printers and click "Connect...".

 $\rightarrow$  Connect the second FollowMe printer aswell.

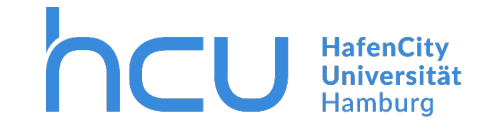

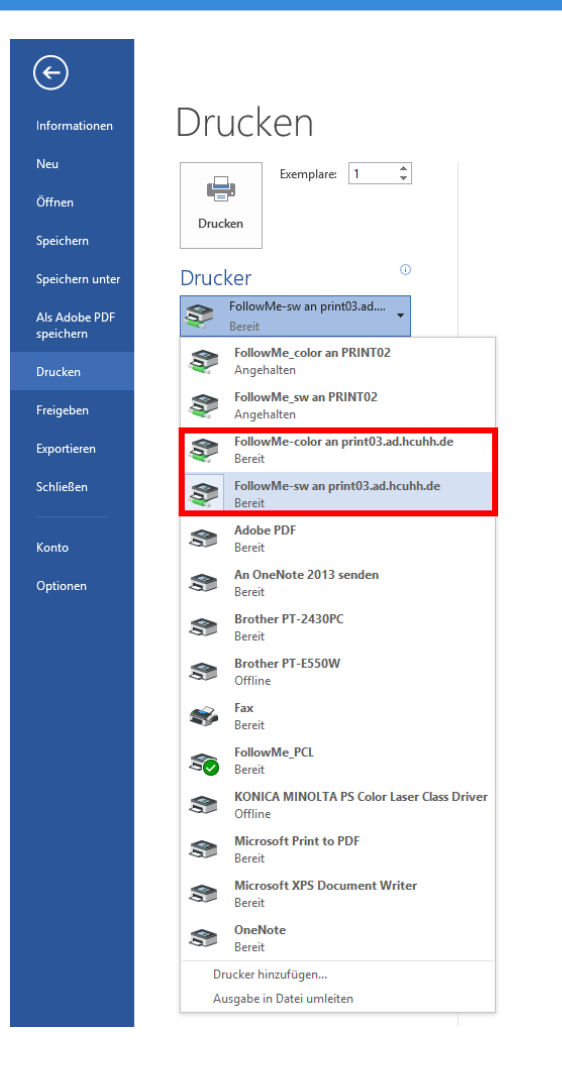

- $\rightarrow$  You can now select the printers in your program of choice (for example Word).
- $\rightarrow$  FollowMe-sw for black and white printing.
- $\rightarrow$  FollowMe-color for color printing.

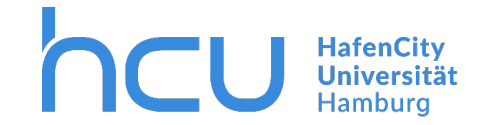

#### With InterCard you can access the issued printjobs at <u>https://print03.ad.hcuhh.de</u>.

| 🛱 🖅 🖸 Q Pilot user service X + V                                                           |                              |                   |     |     | -    | o x      |
|--------------------------------------------------------------------------------------------|------------------------------|-------------------|-----|-----|------|----------|
| $\leftarrow$ $\rightarrow$ $\circlearrowright$ $\land$ https://print03.ad.hcuhh.de/#/login |                              |                   | □ ☆ | ∑_= | l~ 1 | <u>a</u> |
|                                                                                            | User service                 | Login<br>Password |     |     |      |          |
|                                                                                            | InterCard GmbH Kartensysteme | @ Deutsc          | ch  |     |      |          |

 $\rightarrow$  Log in with your HCU-ID (for example hcu123).

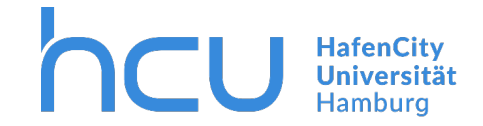

| ← → Ů ŵ A https://print03.ad.hcuhh.de/#/start                                                                                         |
|----------------------------------------------------------------------------------------------------|
| InterCond                                                                                                    |
| User service                                                                                                    |
| Section CityNord Student<br>The following services are available:                                                                     |
| in mobile Print Printjobs                                                                                                    |
| Automatic conversion of documents into printjobs for driverless printing. Current and archived printjobs can be reviewed and managed. |
| Scans \III Transactions                                                                                                    |
| Scanned documents can be reviewed and downloaded. View the latest transactions of your Q Pilot user account.                          |
|                                                                                                    |
| InterCard Carbol Medicaeurolamo Dis Duratesh                                                                                          |

### $\rightarrow$ Click on Printjobs.

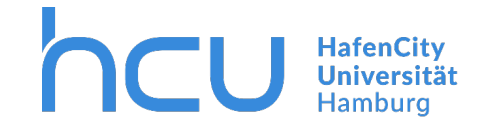

This is where you can manage your printjobs. New printjobs are marked with a blue star and completed printjobs are marked with a black framed star. Issued printjobs can also be canceled by moving your mouse over the file name. A bin will appear on the right hand side of the file name.

| E □ Q Pilot user service × + ∨                                                        |                                       |                           |            |                |   |    | - | ٥ | × |
|---------------------------------------------------------------------------------------|---------------------------------------|---------------------------|------------|----------------|---|----|---|---|---|
| $\leftrightarrow$ $\rightarrow$ O $\clubsuit$ https://print03.ad.hcuhh.de/#/printjobs |                                       |                           |            |                | ☆ | ∑≡ | h | ß |   |
|                                                                                       | PILOT                                 | In                        |            | rd<br>Y SMART  |   |    |   |   |   |
|                                                                                       | User service                          | 🖨 Start 🛛                 | Services - | 🗭 Logout       |   |    |   |   |   |
|                                                                                       | 🖶 Printjob management                 |                           |            |                |   |    |   |   |   |
|                                                                                       | Document name                         | Date                      | Attributes | Pages          |   |    |   |   |   |
|                                                                                       | ticrosoft Word - Example_Document_    | Jun <u>03 2019 10</u> :14 |            | <b>(</b> 1 (1) |   |    |   |   |   |
|                                                                                       | ☆ Microsoft Word - Example_Document_1 | Jun <u>03 2019 10</u> :12 |            | 台 1 (1)        |   |    |   |   |   |
|                                                                                       | InterCard GmbH Kartensysteme          |                           |            | ) Deutsch      |   |    |   |   |   |

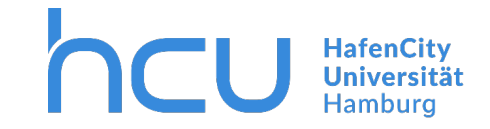

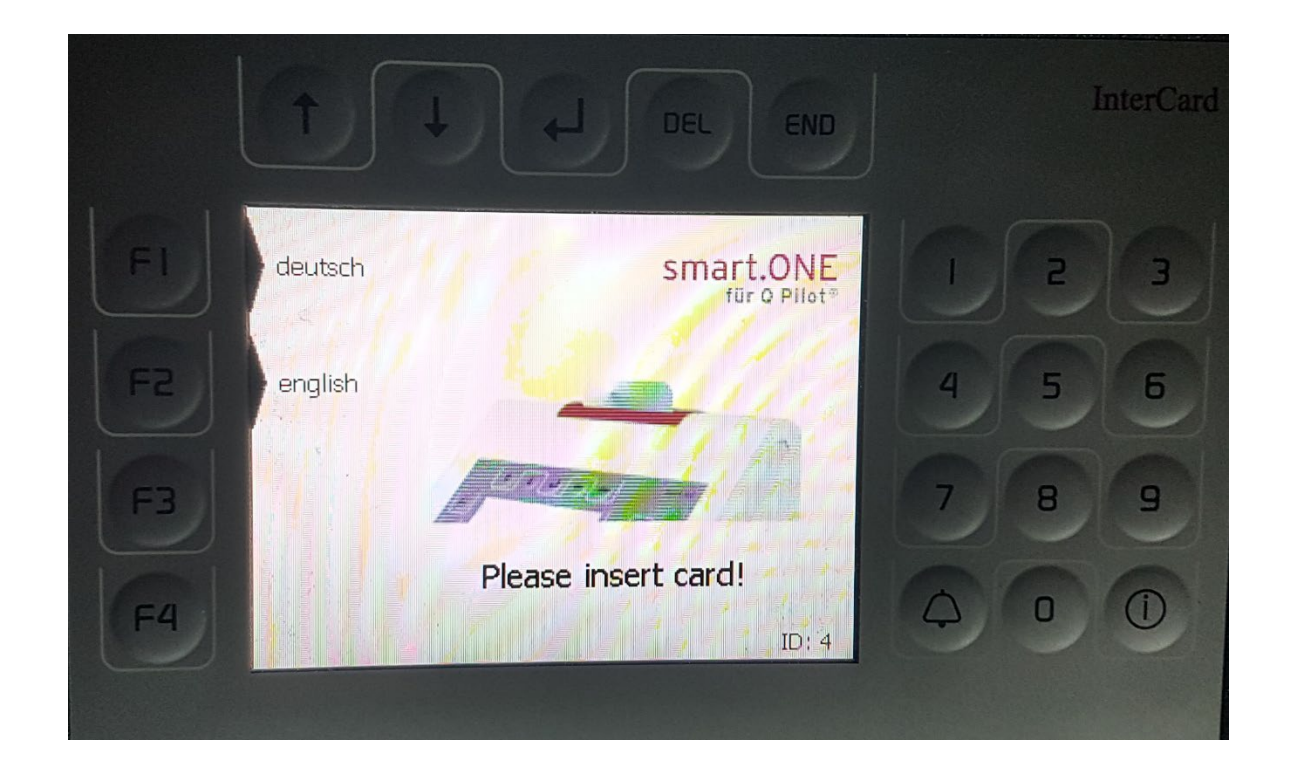

 $\rightarrow$  Insert your HCU-Card into the InterCard Terminal.

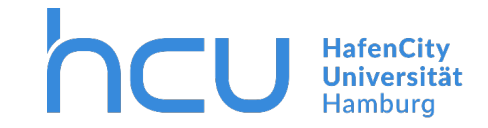

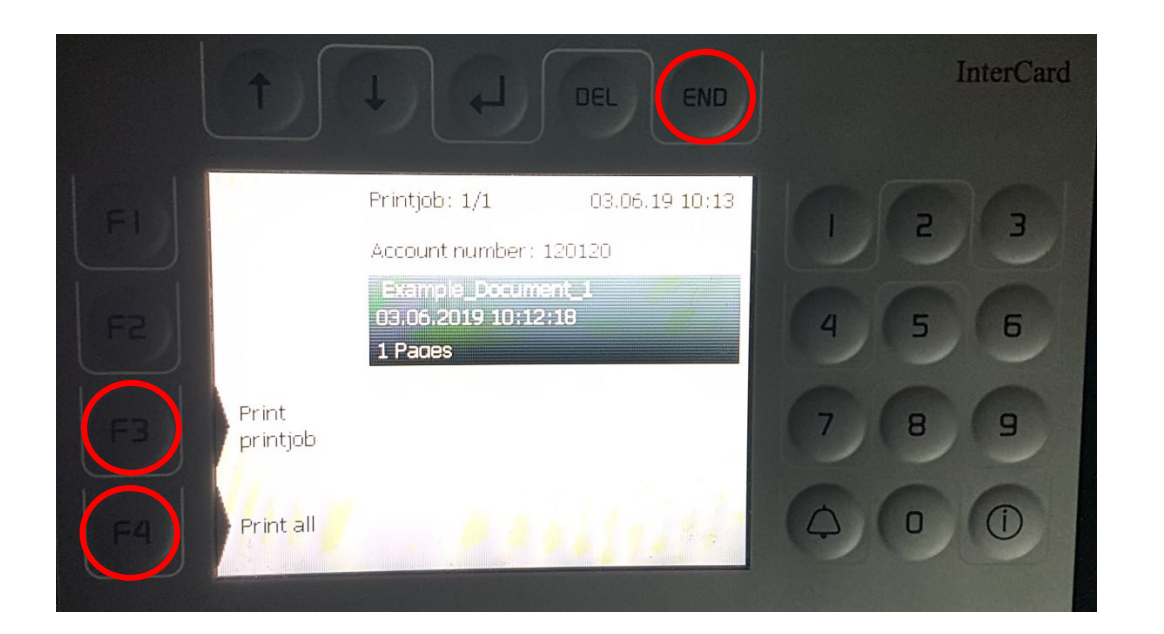

- $\rightarrow$  Your new printjobs are listed here.
- $\rightarrow$  To print all or just a certain printjob press F3/F4.
- $\rightarrow$  To end the process press "END" and take your card.